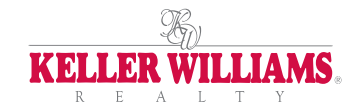

# myTracker Instructions

Get started with myTracker to enter your Daily 10/4 activities and milestones.

- 1. Start myTracker
- 2. Student Dashboard
- 3. Enter Activity Data (Daily 10/4)
- 4. Enter Milestone Data
- 5. View Reports

### 1. Start myTracker

- a) Log in to myKW.
- b) There are two ways to find myTracker quickly:
  - i) Hover over the Education tab, then click on myTracker
  - ii) From the Ignite page on KWU click on myTracker

### 2. Student Dashboard

a) This view shows you how you're doing for the week in all four habits. Your goal is 10 a day!

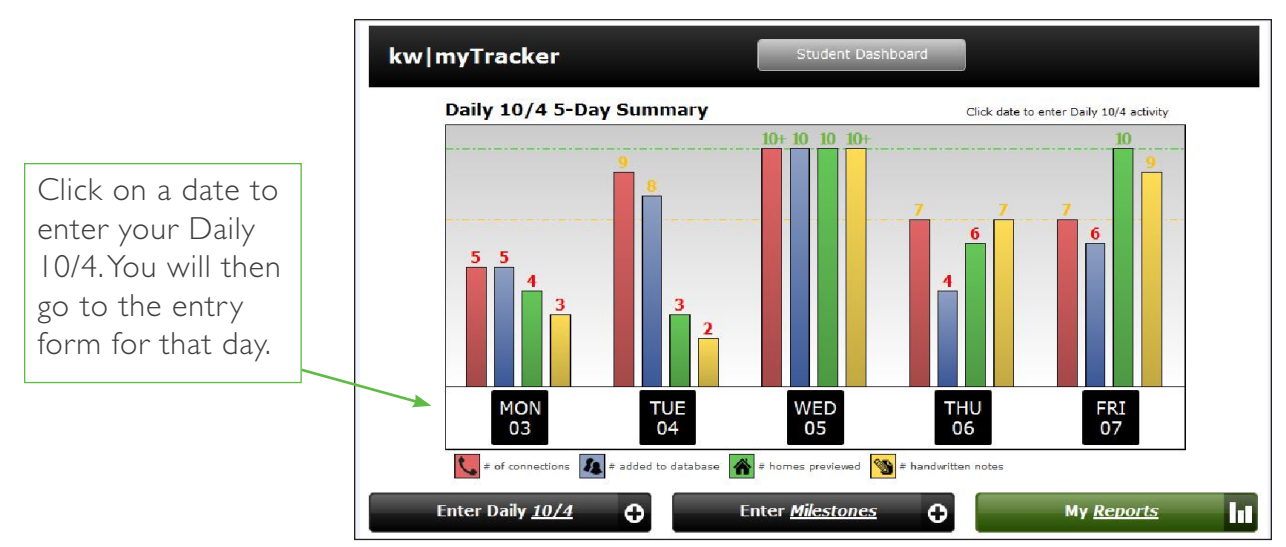

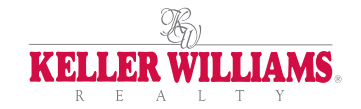

## 3. Enter Activity Data (Daily 10/4)

- 1. Enter totals for each of four habits for one day. Enter either by keying in the number in the number field, or by using the + and buttons to increase or decrease the number.
- 2. The bar shows your progress. Red indicates that your activity is low, yellow indicates your activity is fair, and green indicates that you've met the benchmark of 10!
- 3. After entering the four numbers, click Save.
- 4. Return to the Student Dashboard to see your results, or click Enter Milestones to advance to the Milestones Entry page.

| kw myTracker                                | Student Dashboard Instructor Dashboard |  |  |  |  |  |
|---------------------------------------------|----------------------------------------|--|--|--|--|--|
| Enter Daily 10/4 for 10/31/2011 Change Date |                                        |  |  |  |  |  |
|                                             | 1. Make 10 connections:                |  |  |  |  |  |
|                                             | 2. Add 10 to database: 9 1/2 + -       |  |  |  |  |  |
|                                             | 3. Preview 10 homes/week: 2 3 + -      |  |  |  |  |  |
|                                             | Martine 10 notes:                      |  |  |  |  |  |
|                                             | 4 Also want to Enter Milestones?       |  |  |  |  |  |

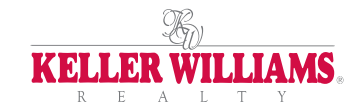

### 4. Enter Milestone Data

- 1. Enter your four milestones once you have achieved them.
- 2. Return to the Student Dashboard, or enter other Daily 10/4 data by clicking on Enter Daily 10/4.

| kw myTracker Student Dashboard Instructor Dashboard |  |  |  |  |  |  |  |
|-----------------------------------------------------|--|--|--|--|--|--|--|
| Enter Milestones for 10/31/2011 Change Date         |  |  |  |  |  |  |  |
| # of Appointments: 7 📩 🛨 😑                          |  |  |  |  |  |  |  |
| # of Signed Agreements: 4 📩 🛨 😑                     |  |  |  |  |  |  |  |
| # of Written Contracts: 3 🔆 🕂 🗕                     |  |  |  |  |  |  |  |
| # of Closed Contracts:                              |  |  |  |  |  |  |  |
| 🕒 Save                                              |  |  |  |  |  |  |  |
| Also want to Enter Daily 10/4?                      |  |  |  |  |  |  |  |

## 5. View Reports

1. From the Student Dashboard, click the My Reports button.

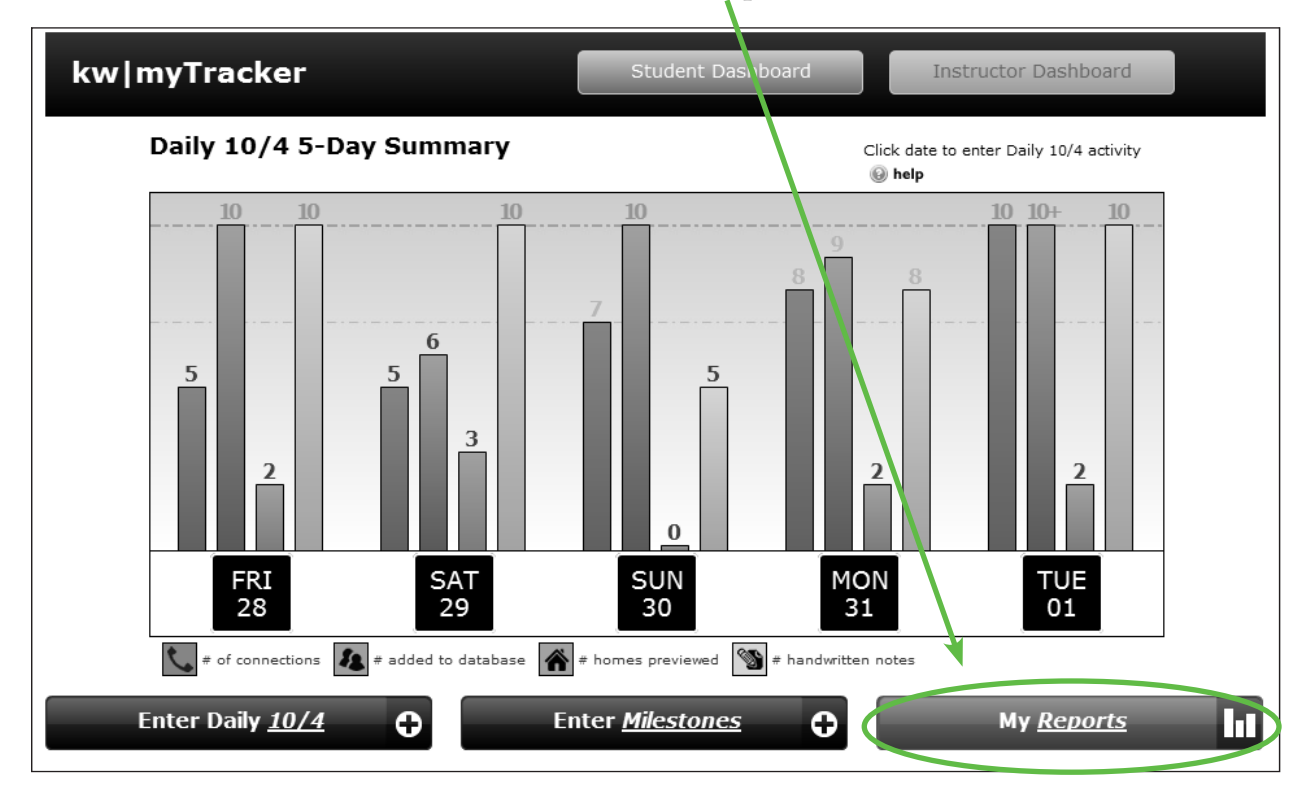

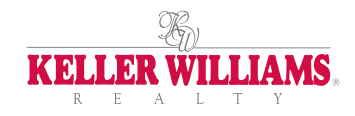

2. From the Daily 10/4 10-Day Reports, click on either Entry Detail Report, or Leader Board Report to view the final two reports.

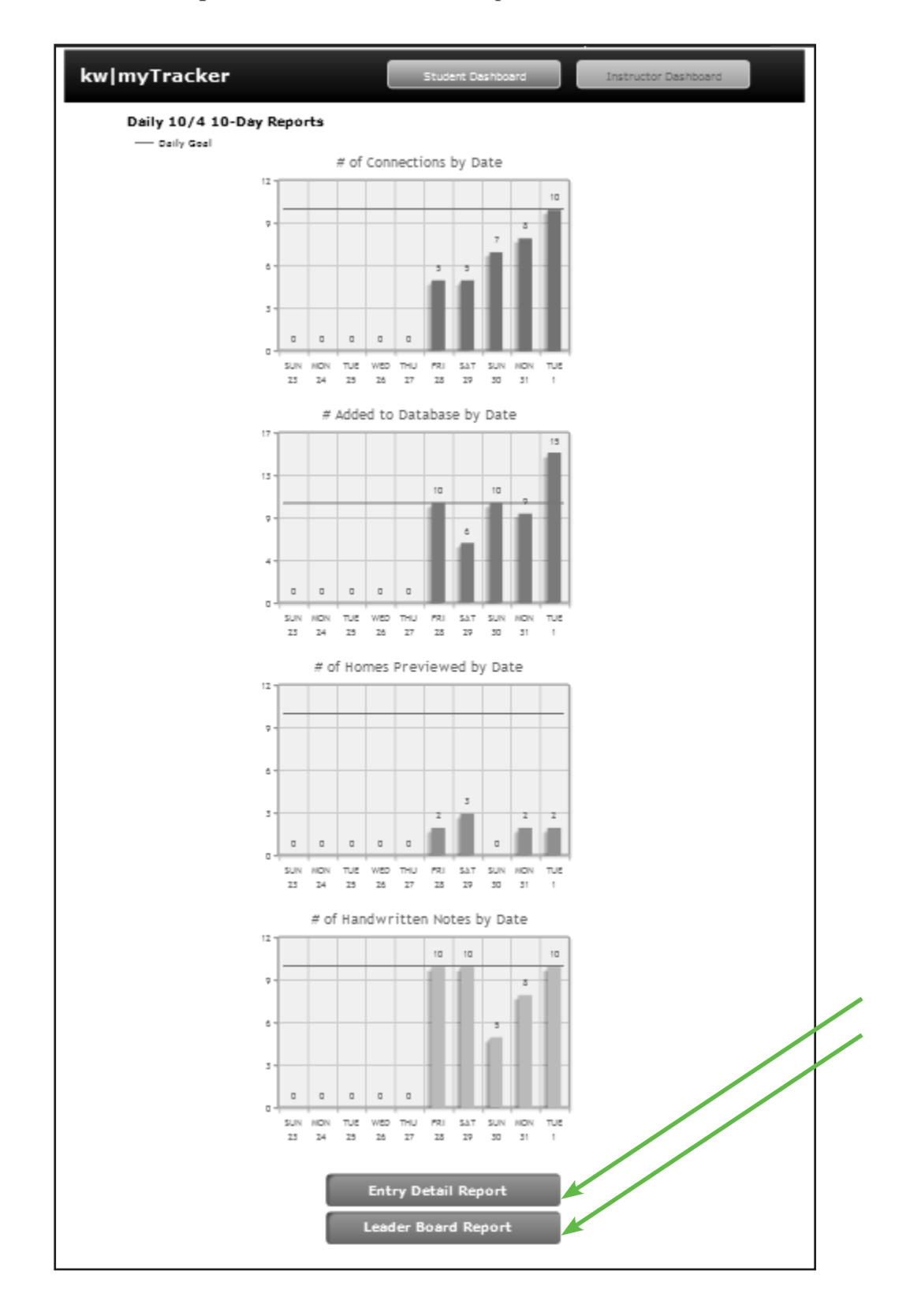

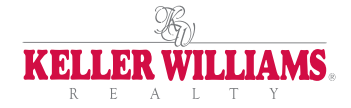

#### Leader Board Class: Ignite - (10/24/11 - 11/18/11)

#### Top Associates for This Week

| Contacts in Database   | Connections            | Handwritten Notes      | Homes Previewed    |
|------------------------|------------------------|------------------------|--------------------|
| 1. Camille C. Sumption | 1. Camille C. Sumption | 1.Ellen Elleman        | 1. Joanne Brockway |
| 2. Billy Steen         | 2. Milena Dacheva      | 2. Camille C. Sumption | 2. Michael Naylor  |
| 3. Milena Dacheva      | 3. Kent Susong         | 3. Milena Dacheva      | 3. Janice Harper   |
| 4. Kathy Coulthard     | 4. Ellen Elleman       | 4. Kathy Coulthard     | 4. Kathy Coulthard |
| 5. Michael Naylor      | 5. Patricia Fuchs      | 5. Evelyn Greene       | 5. Ellen Elleman   |
| Appointments           | Signed Agreements      | Written Contracts      | Closed Contracts   |
| 1. Kathy Coulthard     | 1. Ellen Elleman       | 1. Ellen Elleman       | 1. Joanne Brockway |
| 2. Ellen Elleman       | 2. Joanne Brockway     | 2. Marilyn Stewart     | 2.                 |
| 3. Janice Harper       | 3. Marilyn Stewart     | 3.                     | 3.                 |
| 4. Brigitte McElroy    | 4.                     | 4.                     | 4.                 |
| - ·                    | -                      | -                      | ~                  |

#### Top Associates for Last Week

| Contacts in Database   | Connections            | Handwritten Notes      | Homes Previewed        |
|------------------------|------------------------|------------------------|------------------------|
| 1. Camille C. Sumption | 1. Lynne Klosik        | 1. Camille C. Sumption | 1. Ellen Elleman       |
| 2. Kent Susong         | 2. Camille C. Sumption | 2. Ellen Elleman       | 2. Marilyn Stewart     |
| 3. Billy Steen         | 3. Patricia Fuchs      | 3. Brigitte McElroy    | 3. Camille C. Sumption |
| 4. Kathy Coulthard     | 4. Brigitte McElroy    | 4. Patricia Fuchs      | 4. Janice Harper       |
| 5. Mariana Robertson   | 5. Kelly Krider        | 5. Kathy Coulthard     | 5. Kathy Coulthard     |
|                        |                        |                        |                        |
| Appointments           | Signed Agreements      | Written Contracts      | Closed Contracts       |
| 1. Joanne Brockway     | 1. Janice Harper       | 1. Brigitte McElroy    | 1.                     |
| 2. Marilyn Stewart     | 2. Camille C. Sumption | 2. Camille C. Sumption | 2.                     |
| 3. Brigitte McElroy    | 3. Evelyn Greene       | 3.                     | 3.                     |
| 4. Kathy Coulthard     | 4.                     | 4.                     | 4.                     |
| 5. Camille C. Sumption | 5.                     | 5.                     | 5.                     |